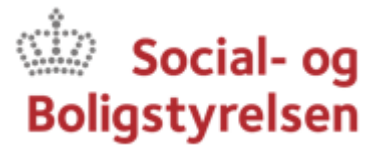

## Sådan vedhæfter du blanketten

| 1 | På hjemmesiden vælges den relevante af de to knapper.   |
|---|---------------------------------------------------------|
|   | Anmod om udbetaling af honorar/udlæg                    |
|   | Anmod om udbetaling af honorar/udlæg på socialt frikort |

Her bliver du bedt om at logge på med MitID. Derefter åbner nedenstående vindue, hvor du kan skrive en besked til Økonomi:

| ← Tilbage                                                      |                                 |  |  |
|----------------------------------------------------------------|---------------------------------|--|--|
| Skriv ny besked                                                |                                 |  |  |
| Send                                                           | Gem og luk kladde 💼 Slet kladde |  |  |
| Modtager                                                       | Social- og Boligstyrelsen 🗙     |  |  |
| Kategori                                                       | Økonomi X                       |  |  |
| Dit emne                                                       |                                 |  |  |
| Din besked                                                     |                                 |  |  |
| $B  \underline{U}  \coloneqq  \checkmark  \exists  \checkmark$ |                                 |  |  |
| Vedhæft filer Send                                             |                                 |  |  |

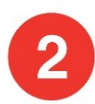

Giv din besked emnet "Anmodning om honorarudbetaling", og skriv i teksten "Anmodning om udbetaling":

| ← Tilbage       |                                                |  |  |
|-----------------|------------------------------------------------|--|--|
| Skriv ny besked |                                                |  |  |
| A Send          | Gem og luk kladde 👔 Slet kladde                |  |  |
| Modtager        | Social- og Boligstyrelsen 🗙                    |  |  |
| Kategori        | Økonomi X                                      |  |  |
| Dit emne        | Anmodning om honorarudbetaling                 |  |  |
| Anmodning om u  | udbetaling                                     |  |  |
| B <u>U</u> ∷≡ ~ |                                                |  |  |
| 🖉 Vedhæft fi    | iler Automatisk gemt som kladde kl. 12.48 Send |  |  |

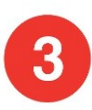

Vedhæft det udfyldte skema, du har gemt på din computer, ved at klikke på papirclipsen hvor der står "Vedhæft filer". Når filen er vedhæftet, fremsender du din besked ved at klikke på "Send":

| ← Tilbage       |                                                |  |  |
|-----------------|------------------------------------------------|--|--|
| Skriv ny besked |                                                |  |  |
| A Send          | Gem og luk kladde 👘 Slet kladde                |  |  |
| Modtager        | Social- og Boligstyrelsen 🗙                    |  |  |
| Kategori        | Økonomi X                                      |  |  |
| Dit emne        | Anmodning om honorarudbetaling                 |  |  |
| Anmodning om i  | udbetaling                                     |  |  |
| B <u>U</u> ;≡ √ | ∠ ⊨ ~                                          |  |  |
| 🖉 Vedhæft fi    | iler Automatisk gemt som kladde kl. 12.48 Send |  |  |